# Instalação do Rational Software Architect 9.5 em ambientes Windows x64

## **Requisitos:**

- Sistemas windows 64 bits

### Passos:

Para instalar a ferramenta de modelagem, é necessário instalar previamente o IBM Installation Manager e depois a ferramenta em si. Para isso siga os seguintes passos

- 1. Descompactar o arquivo ibmrsa95.zip
- 2. Na pasta de compactada haverá três diretórios:

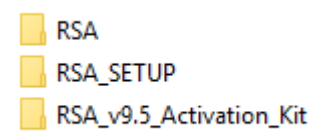

Navegar para RSA\_SETUP -> InstallerImage\_win32\_win32\_x86\_64 e executar, como administrador, o arquivo install.exe

3. Após carregar Escolher as seguintes opções:

| IBM Installation Manager                                                                                                    |                                                                    |                             |                                               | _                                           |            | ×   |
|----------------------------------------------------------------------------------------------------|--------------------------------------------------------------------|-----------------------------|-----------------------------------------------|---------------------------------------------|------------|-----|
| Install Packages<br>Select packages to install:                                                                                                    |                                                                    |                             |                                               |                                             | Ş          |     |
| Installation Packages         ✓       ✓       ✓       ✓       ✓       ✓       ✓       ✓       ✓       ✓       ✓       ✓       ✓       ✓       ✓       ✓       ✓       ✓       ✓       ✓       ✓       ✓       ✓       ✓       ✓       ✓       ✓       ✓       ✓       ✓       ✓       ✓       ✓       ✓       ✓       ✓       ✓       ✓       ✓       ✓       ✓       ✓       ✓       ✓       ✓       ✓       ✓       ✓       ✓       ✓       ✓       ✓       ✓       ✓       ✓       ✓       ✓       ✓       ✓       ✓       ✓       ✓       ✓       ✓       ✓       ✓       ✓       ✓       ✓       ✓       ✓       ✓       ✓       ✓       ✓       ✓       ✓       ✓       ✓       ✓       ✓       ✓       ✓       ✓       ✓       ✓       ✓       ✓       ✓       ✓       ✓       ✓       ✓       ✓       ✓       ✓       ✓       ✓       ✓       ✓       ✓       ✓       ✓       ✓       ✓       ✓       ✓       ✓       ✓       ✓       ✓       ✓       ✓       ✓       ✓       ✓ </td <td>Status<br/>Will be installed<br/>Will be installed</td> <td>Vendor<br/>IBM<br/>IBM<br/>IBM</td> <td></td> <td>License Key Typ<br/>No key required<br/>Trial</td> <td>→<br/>De</td> <td>• •</td> | Status<br>Will be installed<br>Will be installed                   | Vendor<br>IBM<br>IBM<br>IBM |                                               | License Key Typ<br>No key required<br>Trial | →<br>De    | • • |
|                                                                                                    |                                                                    |                             |                                               |                                             |            |     |
| Show all versions                                                                                                    |                                                                    |                             | Check for Other Ve                            | ersions, Fixes, and                         | d Extensio | ns  |
| Details<br>IBM® Rational® Software Architect Designer 9.5<br>The IBM® Rational® Software Architect Designer is an integrated environment for many<br>development, and delivering solutions faster, more predictably, and at lower cost.<br>Disclaimer. The Eclipse Marketplace Client, included in this component, is provided "as in<br>community ( <u>http://www.eclipse.org/mpc</u> ). <u>More info</u><br>• Repository: D:\ibmrsa95\RSA\disk1                                                                                                    | iging solution architectures, r<br>s". Technical support of this c | educing dev<br>omponent is  | elopment risk, auto<br>5 the responsibility o | mating software                             | oport      |     |
| 0                                                                                                    | <                                                                  | Back                        | Next >                                        | Install                                     | Can        | cel |

Tomar cuidado de não selecionar o IBM Websphere Application Server ...

Nas seguintes telas, basta aceitar a licença, os valores padrão e clicar em Next.

| IBM Installation Manager                                                                                                    | - 0                                                    | ×    |
|----------------------------------------------------------------------------------------------------|--------------------------------------------------------|------|
| Install Packages                                                                                                    | 4                                                      |      |
| Select a location for the shared resources directory and a location for Installation Manager.                                                                                                    | 1                                                      |      |
| Install Prerequisite Licenses Location Features Summary                                                                                                    | >0                                                     | ^    |
| <ul> <li>When you install packages, files are stored in two locations:</li> <li>1) The shared resources directory - resources that can be shared by multiple packages.</li> <li>2) The installation directory - any resources that are unique to the package that you are installing.</li> <li>Important: You can only select the shared resources directory the first time you install a package w Manager. For best results select the drive with the most available space because it must have adeq resources of future packages.</li> </ul> | vith the IBM Installation<br>wate space for the shared |      |
| Shared <u>R</u> esources Directory: C:\Program Files\IBM\IBMIMShared                                                                                                    | Bro <u>w</u> se                                        |      |
| Once installed, IBM Installation Manager will be used to install, update, modify, manage and unins                                                                                                    | stall your packages.                                   |      |
| Installation Manager Directory: C:\Program Files\IBM\Installation Manager\eclipse                                                                                                    | Br <u>o</u> wse                                        | •    |
| Disk Space Information                                                                                                    |                                                        |      |
| Volume Available Space<br>C: 196.52 GB                                                                                                    |                                                        | ~    |
| ⑦ < <u>B</u> ack <u>Next</u> >                                                                                                    | Install Car                                            | ncel |

| BM Installation M  | anager                        |                |                  | —                  | 2 |
|--------------------|-------------------------------|----------------|------------------|--------------------|---|
| Install Pack       | ages                          |                |                  |                    |   |
| Select the transla | tions to install.             |                |                  |                    |   |
| Install            | Prerequisite Licenses         | Location       | Features Sur     | nmary              |   |
|                    |                               |                |                  |                    |   |
| Translations       |                               |                |                  |                    |   |
| ✓ English          | Brazilian P <u>o</u> rtuguese | Erench         | <u> </u>         | <u>H</u> ungarian  |   |
| 🗌 l <u>t</u> alian | <u>J</u> apanese              | <u>K</u> orean | Ru <u>s</u> sian | Simplified Chinese |   |
| Spanish            | Traditional <u>Chinese</u>    |                |                  |                    |   |
|                    |                               |                |                  |                    |   |
|                    |                               |                |                  |                    |   |
|                    |                               |                |                  |                    |   |
|                    |                               |                |                  |                    |   |
|                    |                               |                |                  |                    |   |
|                    |                               |                |                  |                    |   |

4. No menu de instalação de pacotes, escolher as seguintes opções de instalação. Para este curso serão usadas as funcionalidades do Rational Software Architect e Extension for C++.

| BM Installation Manager                                                       |          |                |             | -         |        | ×  |
|-------------------------------------------------------------------------------|----------|----------------|-------------|-----------|--------|----|
| Install Packages                                                              |          |                |             |           |        |    |
| Select the features to install.                                               |          |                |             |           |        |    |
| Install Prerequisite Licenses Location                                        | Features | Summary        | ·           |           |        | -  |
| Features                                                                      |          |                | Licen       | se Key Ty |        |    |
| ✓ 前 IBM <sup>®</sup> Installation Manager 1.8.3                               |          |                |             |           |        |    |
| ✓ ■ 10 IBM <sup>®</sup> Rational <sup>®</sup> Software Architect Designer 9.5 |          |                |             |           |        |    |
| Installation Profiles                                                         |          |                |             |           |        |    |
| Architect - Minimal                                                           |          |                |             |           |        |    |
| Architect - Standard                                                          |          |                |             |           |        |    |
| MDD for Java - Minimal                                                        |          |                |             |           |        |    |
| MDD for Java - Standard                                                       |          |                |             |           |        |    |
| Service Architect                                                             |          |                |             |           |        |    |
| MDD for C++                                                                   |          |                |             |           |        |    |
| MDD for Microsoft .NET                                                        |          |                |             |           |        |    |
| V 🛛 🔯 Cloud tools                                                             |          |                |             |           |        |    |
| Bluemix Tools                                                                 |          |                |             |           |        |    |
| > V Kational Software Architect                                               |          |                | Trial       |           |        |    |
| Creating for SOA and web applications                                         |          |                | Trial       |           |        |    |
| Comparison for SOA and web applications                                       |          |                | Inal        |           |        |    |
| V Kersion for C++ V Kersion for Deployment Planning for DevOns                |          |                | Trial       |           |        |    |
|                                                                               |          |                | IIIdi       |           |        |    |
| <u>Show dependencies</u>                                                      |          | Expand All C   | ollapse All | Restore D | efault |    |
| 🏇 - Selected by Installation Manager because of dependencies                  |          |                |             |           |        |    |
| Details                                                                       |          |                |             |           |        |    |
| Rational Software Architect                                                   |          |                |             |           |        |    |
| Rational Software Architect.                                                  |          |                |             |           |        |    |
|                                                                               | < Back   | <u>N</u> ext > | Insta       |           | Cance  | el |

5. Após clicar em Next é preciso confirmar a instalação clicando em Install.

| IBM Installation Manager                          |                               |          |                            | -   |        | >  |
|---------------------------------------------------|-------------------------------|----------|----------------------------|-----|--------|----|
| Install Packages                                  |                               |          |                            |     |        | _  |
| Review the summary information                    | 1.                            |          |                            |     | 7      |    |
| Install Prerequisite                              | Licenses Location             | ) Fe     | eatures Summary            |     |        |    |
| Target Location                                   |                               |          |                            |     |        |    |
| Package Group Name: IBN                           | A Software Delivery Platform  |          |                            |     |        |    |
| Installation Directory: C:\                       | Program Files\IBM\SDP         |          |                            |     |        |    |
| Shared Resources Directory: C:\                   | Program Files\IBM\IBMIMShared |          |                            |     |        |    |
| Packages                                          |                               |          |                            |     |        |    |
| Packages                                          |                               |          |                            |     |        |    |
| IBM <sup>®</sup> Installation Mana                | ger 1.8.3                     |          |                            |     |        |    |
| ✓ IBM <sup>®</sup> Rational <sup>®</sup> Software | are Architect Designer 9.5    |          |                            |     |        |    |
| > 💦 Installation Profiles                         | 5                             |          |                            |     |        |    |
| > 🚯 Cloud tools                                   |                               |          |                            |     |        |    |
| > 💦 Rational Software A                           | chitect                       |          |                            |     |        |    |
| > 🔥 Extension for Integra                         | ted architecture frameworks   |          |                            |     |        |    |
| > 💦 Extension for SOA a                           | nd web applications           |          |                            |     |        |    |
| > 🔥 Extension for C++                             |                               |          |                            |     |        |    |
| > 🐞 Extension for Deploy                          | ment Planning for DevOps      |          |                            |     |        |    |
| Environment                                       |                               | Disk     | Space Information          |     |        |    |
| English                                           |                               |          | Total Available Space      |     |        |    |
|                                                   |                               | 0        | 196 52 GB                  |     |        |    |
|                                                   |                               | <u> </u> | 150.52 00                  |     |        |    |
|                                                   |                               | Total    | Download Size: 1.20 GB     |     |        |    |
|                                                   |                               | Total    | Installation Size: 1.60 GB |     |        |    |
| Repository Information                            |                               |          |                            |     |        |    |
|                                                   |                               |          |                            |     |        |    |
|                                                   |                               | <        | Back Next > Inst           | all | Cance  | el |
|                                                   |                               |          | Dock House Inst            |     | Curret |    |

A instalação demora entre 10 a 15 minutos. No fim a seguinte tela aparecerá.

| M Installation Manager                                                                                               |                            |                                                       | -      |               | × |
|----------------------------------------------------------------------------------------------------|----------------------------|-------------------------------------------------------|--------|---------------|---|
| nstall Packages                                                                                                    |                            |                                                       |        |               |   |
| 💎 The                                                                                                    | e packages ar              | e installed. <u>View Log File</u>                     |        |               |   |
| The following package was installed:                                                                                 |                            | Which program do you want to start?                   |        |               |   |
| ✓ <sup>R</sup> <sub>2a</sub> IBM Software Delivery Platform IBM <sup>®</sup> Rational <sup>®</sup> Software Archited | t Designer 9               | IBM Rational Software Architect Designer     None     |        |               |   |
|                                                                                                    |                            |                                                       |        |               |   |
|                                                                                                    |                            |                                                       |        |               |   |
|                                                                                                    |                            |                                                       |        |               |   |
|                                                                                                    |                            |                                                       |        |               |   |
|                                                                                                    |                            |                                                       |        |               |   |
| ٢                                                                                                    | >                          |                                                       |        |               |   |
| Installation Manager was successfully installed in                                                                   | nto: C:\Progr              | am Files\IBM\Installation Manager\eclipse             |        |               |   |
| Note: If the packages support rollback, the temp delete the files on the <u>Files for rollback</u> preference        | oorary directo<br>ce page. | ory contains rollback files for installed packages. Y | ou can |               |   |
|                                                                                                    |                            |                                                       | Г      | Finis         | n |
|                                                                                                    |                            |                                                       |        | <u>F</u> inis | n |

O seguinte passo é carregar a licença do software. Para isso:

1. Carregue o IBM installation manager procurando por ele no windows search

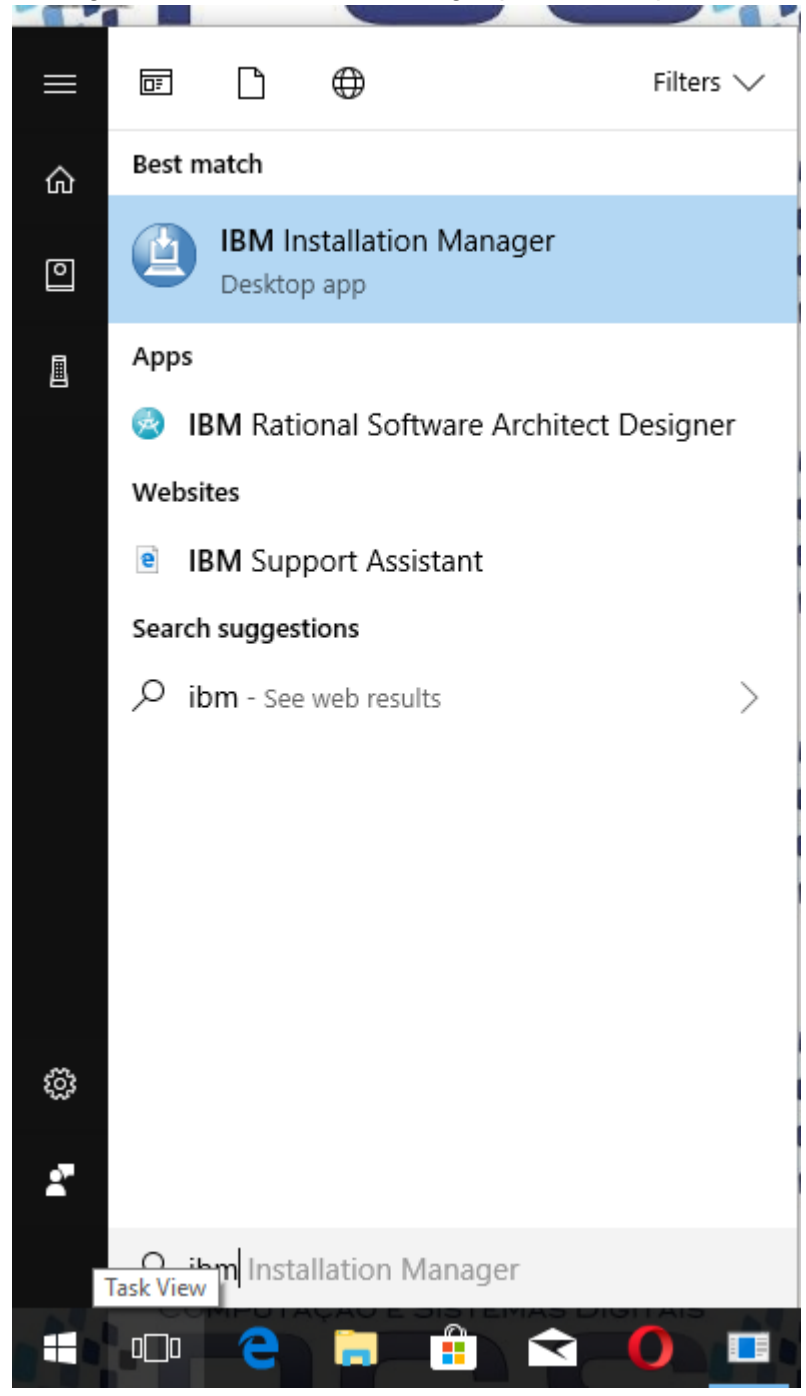

2. Clicar em Manage Licenses

| IBM Installation Manager<br>File Help |                                                                                                    |                        | <u>16</u> 9 | × |
|---------------------------------------|----------------------------------------------------------------------------------------------------|------------------------|-------------|---|
| Eile Help<br>IBM Installation Manager | <b>Install</b><br>Install software packages.<br><b>Update</b><br>Discover and install updates and<br>fixes to installed software | Manage Licenses        |             |   |
|                                       | packages.<br><b>Modify</b><br>Change installed software<br>packages by adding or removing<br>features and functions.             | Roll Back<br>Uninstall |             |   |
| IBM.                                  |                                                                                                    |                        |             |   |

Escolher Rational Sofware Architect Designer 9.5, selecionar Import Product Activation Kit e clicar em Next.

| Installed Daskages                                                 | Vender           | Licence Tune         | Evolution Data       |  |
|--------------------------------------------------------------------|------------------|----------------------|----------------------|--|
|                                                                    | vendor           | License Type         | Expiration Date      |  |
| IBM Software Delivery Platform                                     | 101.4            | <b>-</b> ···         | 4 44 2010            |  |
| V III IBM® Rational® Software Architect Designer 9.5               | IBM              | Trial                | Apr 11, 2018         |  |
| Extension for Deployment Planning for DevOps                       |                  | Tial                 | Apr 11, 2018         |  |
| Extension for Integrated architecture frameworks                   |                  | Trial                | Apr 11, 2018         |  |
| txtension for SOA and web applications                             |                  | Iriai                | Apr 11, 2018         |  |
| Configure Floating license support                                 |                  |                      |                      |  |
| Details                                                            |                  |                      |                      |  |
| IBM® Rational® Software Architect Designer 9.5                     |                  |                      |                      |  |
| The IBM® Rational® Software Architect Designer is an integrated er | vironment for ma | naging solution arch | nitectures, reducing |  |

#### Na seguinte tela, clicar em Browse.

| IBM Installation Manager —                                                                                                    |        | ×    |
|----------------------------------------------------------------------------------------------------|--------|------|
| Import Activation Kit<br>Select an Activation Kit to import the license key and license agreement to your product.                                                                                                    | lig.   |      |
| Manage Licenses Import Licenses Summary                                                                                                    |        | _    |
| If the product Activation Kit is on your hard disk, click the Browse button to locate the kit.<br>If you want Installation Manager to search repositories for the product Activation Kit for you, click the Search button                                                                                                    |        |      |
| If Installation Manager does not find a product Activation Kit for the selected package or feature, check the <u>Repositories</u> pref<br>page to make sure that the correct repositories are listed.                                                                                                    | erence |      |
| Repository:                                                                                                    | Searc  | _    |
| Details:                                                                                                    | Jearch |      |
| License Name:                                                                                                    |        |      |
| Vendor:                                                                                                    |        |      |
| License type:                                                                                                    |        |      |
|                                                                                                    |        |      |
|                                                                                                    |        |      |
|                                                                                                    |        |      |
|                                                                                                    |        |      |
|                                                                                                    |        |      |
| Image: Second second second | Cance  | el 👘 |
|                                                                                                    |        |      |

Na janela que aparece é preciso encontrar o arquivo da licença. Ele está na pasta onde foi descompactado o arquivo ibmrsa95.zip, no subdiretório RSA\_v9.5\_Activation\_Kit

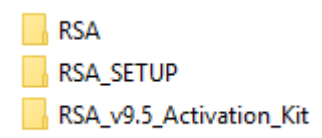

## O arquivo é RSA95 Lic.jar

| 🙆 Open                                                                          |                                       |                         |          |                   |               | ×      |
|---------------------------------------------------------------------------------|---------------------------------------|-------------------------|----------|-------------------|---------------|--------|
| $\leftarrow$ $\rightarrow$ $\checkmark$ $\uparrow$ $\square$ $\Rightarrow$ This | s PC > Local Disk (D:) > ibmrsa95 > F | RSA_v9.5_Activation_Kit | v Ö      | Search RSA_v9.5_A | ctivation_Kit | P      |
| Organize 🔻 New folder                                                           | r                                     |                         |          |                   | •             | ?      |
| 🚆 Documents  🖈                                                                  | Name                                  | Date modified           | Туре     | Size              |               |        |
| 📰 Pictures 🛛 🖈                                                                  | RSA95_Lic.jar                         | 9/8/2015 2:47 PM        | JAR File |                   | 29 KB         |        |
| i OneDrive                                                                      |                                       |                         |          |                   |               |        |
| 💻 This PC                                                                       |                                       |                         |          |                   |               |        |
| 📬 RD Objects 🔍 💙                                                                |                                       |                         |          |                   |               |        |
| File <u>n</u> a                                                                 | me: RSA95_Lic.jar                     |                         | ~        | *.jar             |               | $\sim$ |
|                                                                                 |                                       |                         |          | <u>O</u> pen      | Cancel        |        |

## Depois, é preciso clicar em Next

| (a) IBM Installation Manager                                                                                                    | —              |                | × |
|----------------------------------------------------------------------------------------------------|----------------|----------------|---|
| Import Activation Kit<br>Select an Activation Kit to import the license key and license agreement to your product.                                                                                                 |                | ů8.            | 1 |
| Manage Licenses Import Licenses Summary                                                                                                    |                |                |   |
| If the product Activation Kit is on your hard disk, click the Browse button to locate the kit.<br>If you want Installation Manager to search repositories for the product Activation Kit for you, click the Search | button.        | 30.64          |   |
| page to make sure that the correct repositories are listed.                                                                                                    | nes preren     | ince           |   |
| Repository:       D:\ibmrsa95\RSA_v9.5_Activation_Kit\RSA95_Lic.jar                                                                                                    | ro <u>w</u> se | <u>S</u> earch |   |
| Details:                                                                                                    |                |                |   |
| License Name: IBM® Rational® Software Architect Designer<br>Vendor: IBM<br>License trans. Desmanant                                                                                                    |                |                |   |
| License type: Permanent                                                                                                    |                |                |   |
|                                                                                                    |                |                |   |
|                                                                                                    |                |                |   |
| Back     Next >                                                                                                    |                | Cancel         |   |
|                                                                                                    |                |                |   |

Aceitar a licença e clicar em Finish.

| IBM Installation Manager                                                                                   |                                                                                                    | -                                                                                                    |                                  | ×  |
|----------------------------------------------------------------------------------------------------|----------------------------------------------------------------------------------------------------|----------------------------------------------------------------------------------------------------|----------------------------------|----|
| Licenses<br>Read the following license agreements carefully.                                               |                                                                                                    |                                                                                                    | ľĝ,                              | 8  |
| Manage Licenses Import Lice                                                                                | nses Summary                                                                                                    |                                                                                                    |                                  |    |
| ✓ IBM <sup>®</sup> Rational <sup>®</sup> Software Architect Designer<br>License Agreement<br>Non-IBM Terms | TERMS AND CONDITIONS FOR SEPARATELY LICENSED CODE         IBM Rational Software Architect Designer V9.5         IBM Rational SoftwareArchitect Designer Extension for Integra         Architecture Frameworks 9.5         IBM Rational SoftwareArchitect Designer Extension for Deplo         9.5         IBM Rational Software Architect Designer Extension for SOA a         Applications 9.5         The IBM license agreement and any applicable information o         download page for IBM products refers Licensee to this file for         concerning terms and conditions applicable to code identified         Separately Licensed Code in the License Information docume         included in the products listed above ("the Program").         The "Separately Licensed Code" identified in the License Infor         document of the IBM license agreement is provided to Licens         and conditions that are different from the IBM license agreem         License's use of such components or portions thereof is sub         terms of the associated license agreement provided or reference | rated<br>yment Pla<br>ind Web<br>or details<br>id as<br>ent and<br>rmation<br>see under<br>nent.<br>ject to thin<br>need in th | anning<br>b<br>terms<br>e<br>iis | ~  |
| I accept the terms in the license agreements I do not accept the terms in the license agreemen             | ts                                                                                                    |                                                                                                    | <u>P</u> rint All                |    |
|                                                                                                    | < <u>B</u> ack <u>N</u> ext > <u>F</u> inish                                                                                                    |                                                                                                    | Canc                             | el |
|                                                                                                    |                                                                                                    |                                                                                                    |                                  |    |

E em Finish novamente.

Depois, pode se fechar o Installation Manager e proceder para carregar IBM Rational Software Architect Designer.